## How to Run the Transactional Dashboard Report

This TU\_BC\_Transactional\_Reports\_Dashboard report takes the existing transactional detail reports and gives you a way to run them all at once, similar to the PeopleSoft DAT report. This Dashboard will show the: revenue and expense transactions, budget adjustments, invoice expense list, ProCard expense report completed, travel expense report completed, and requisitions and purchase order listing.

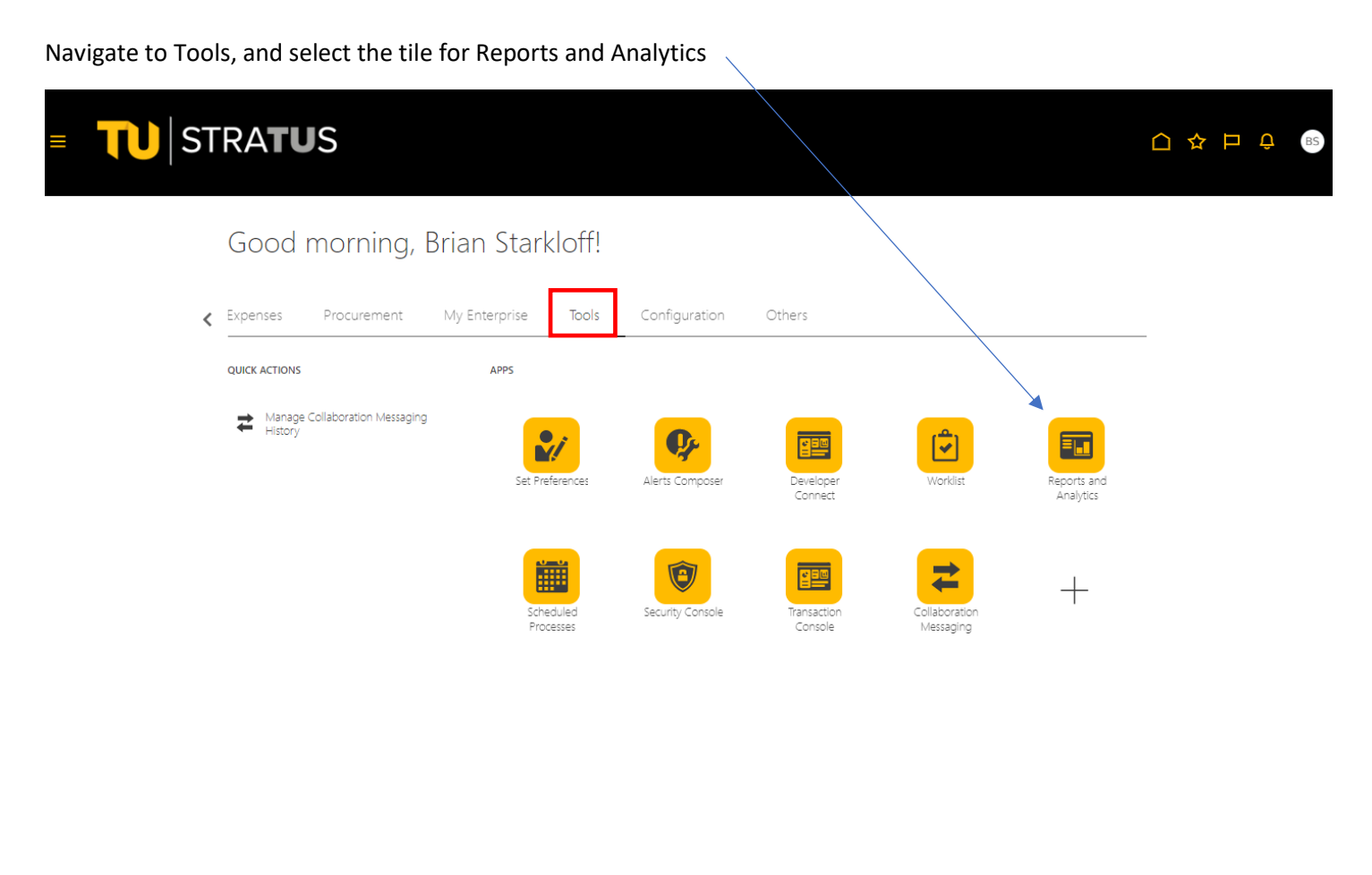

Select Browse Catalog

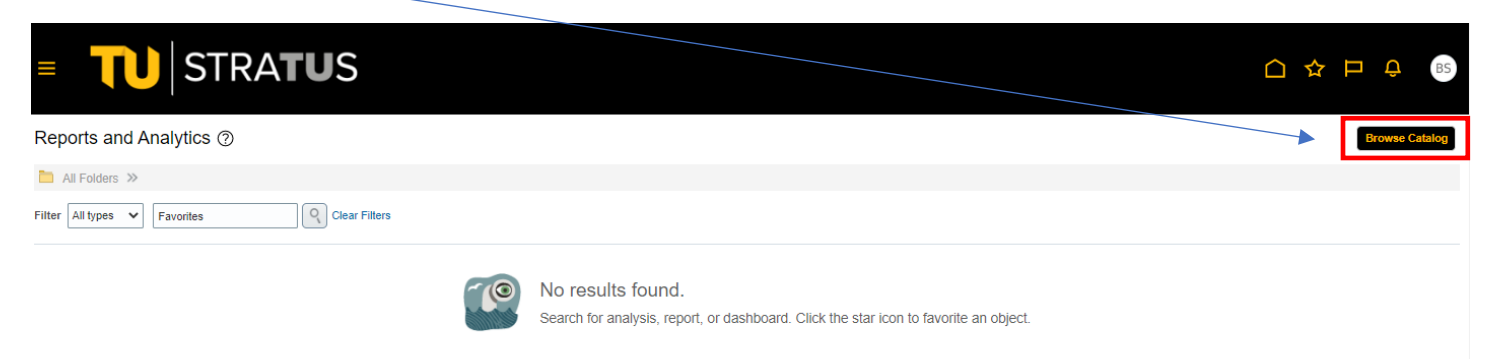

Under Folders, select Shared Folders > Custom > Campus Reporting. Click on Transaction Dashboard, then Open on the right side of the screen.

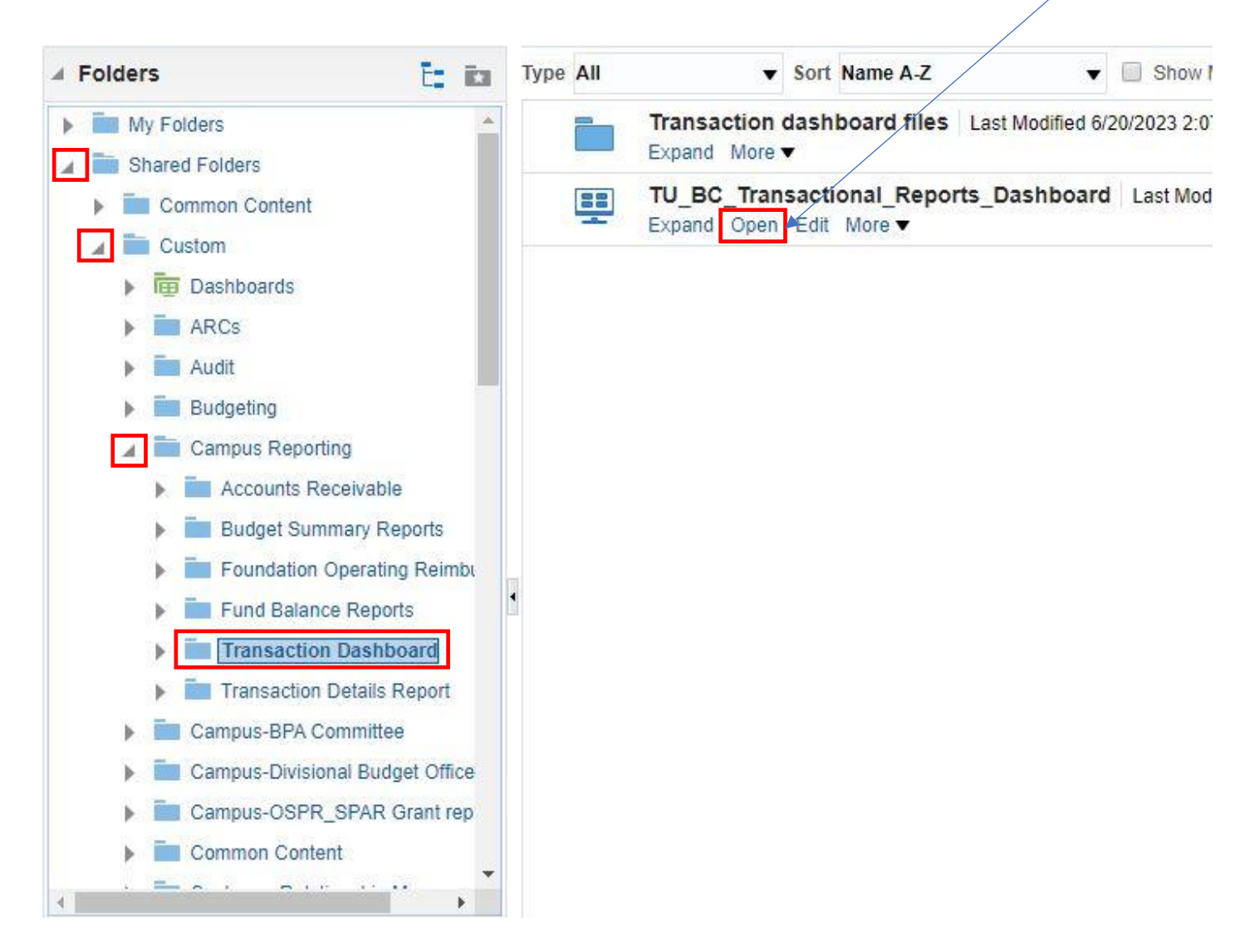

When prompted, verify/update the accounting dates and budget year and enter your cost center, budget cost center value, and/or PO cost center code. Click Apply

| TU_BC_Transactional_Reports_Dashboard                       |                                                                     | 💄 Alertsl Home Catalog Favorites 🗕 D             | )ashboa |
|-------------------------------------------------------------|---------------------------------------------------------------------|--------------------------------------------------|---------|
| PromptsTU_BC_DAT_Rev_Expense TU_BC_Budget_Adjustments TU_BC | C_DAT_Invoice_Expense_List TU_BC_DAT_Pcard_Expense_Report_Completed | TU_BC_DAT_Travel_Exp_Report TU_BC_REQ_PD_Listing |         |
| 4                                                           |                                                                     | •                                                |         |
| Page 1                                                      |                                                                     |                                                  |         |
| Accounting Date Between 07/01/2022                          | Budget Year 2023 V PO Budget Date Bet                               | ween 07/01/2022 👘 06/30/2023                     |         |
| Cost Center 12830                                           | Budget Cost Center Value 12830 PO Cost Center Code 128              | 30 <b>v</b>                                      |         |
|                                                             |                                                                     | Apply Reset <b>v</b>                             |         |

| From here click on any of the headings at the top to view information for that re                                                                                                    | port                                                                            |   |
|----------------------------------------------------------------------------------------------------|---------------------------------------------------------------------------------|---|
|                                                                                                    |                                                                                 |   |
| Prompts TU_BC_DAT_Rev_Expense TU_BC_Budget_Adjustments TU_BC_DAT_Invoice_Expense_List TU_BC_DAT_Pcard_Expense_Report_Completed TU_  A Page 1                                                                                     | BC_DAT_Travel_Exp_Report TU_BC_REQ_PO_Listing                                   | 0 |
| Accounting<br>Date         Budget Transaction<br>Date         Between 07/01/2022 12:00:00 Arts         06/30/2023 12:00:00 Arts           Cost Center         12830         ■         Budget Cost Center         12830         ▼ | PO Budget Date Between 07/01/2022 the -06/30/2023 the PO Cost Center Code 12830 |   |
|                                                                                                    | Apply Reset <b>v</b>                                                            |   |

## Here is the view if you click on the first heading, TU\_BC\_DAT\_Rev\_Expense

| _TU_BC         | C_DAT_Re           | v_Expense                      | e_DB                         |                    |        |                |                   |         |             |                                |                               |                                      |                                       |                      |                           |                                  |                                   |                   |     |
|----------------|--------------------|--------------------------------|------------------------------|--------------------|--------|----------------|-------------------|---------|-------------|--------------------------------|-------------------------------|--------------------------------------|---------------------------------------|----------------------|---------------------------|----------------------------------|-----------------------------------|-------------------|-----|
| .edger<br>lame | Accounting<br>Year | Accounting<br>Period<br>Number | Accounting<br>Period<br>Name | Accounting<br>Date | Source | Cost<br>Center | Description       | Account | Description | Initiative<br>Segment<br>Value | Objective<br>Segment<br>Value | Journal<br>Total<br>Entered<br>Debit | Journal<br>Total<br>Entered<br>Credit | Journal<br>Name      | Journal<br>Line<br>Number | Accounting<br>Sequence<br>Number | Journal<br>Line<br>Description    | Journal_Line_Ref1 | Jou |
| owson<br>Is    | 2023               | 11.0                           | May-23                       | 5/20/2023          | 1090   | 10030          | Revenue<br>Music. | 401248  | Music Fee   | 00000                          | 000                           | 0.00                                 |                                       | SF<br>05/20/23<br>SF | 764.0                     | 1000013897                       | Student<br>Financial<br>Interface | 102400120000      | Mu  |
| OWSON<br>JS    | 2023               | 10.0                           | Apr-23                       | 4/22/2023          | 1090   | 10030          | Revenue<br>Music. | 401248  | Music Fee   | 00000                          | 000                           | 0.00                                 |                                       | SF<br>04/22/23<br>SF | 678.0                     | 1000012621                       | Student<br>Financial<br>Interface | 102400120000      | Mu  |
| OWSON<br>IS    | 2023               | 8.0                            | Feb-23                       | 2/18/2023          | 1090   | 10030          | Revenue<br>Music. | 401248  | Music Fee   | 00000                          | 000                           | 0.00                                 | 375.00                                | SF<br>02/18/23<br>SF | 975.0                     | 1000009347                       | Student<br>Financial<br>Interface | 102400120000      | Mu  |
| OWSON<br>IS    | 2023               | 8.0                            | Feb-23                       | 2/11/2023          | 1090   | 10030          | Revenue<br>Music. | 401248  | Music Fee   | 00000                          | 000                           | 0.00                                 | 3,150.00                              | SF<br>02/11/23<br>SF | 1266.0                    | 1000009027                       | Student<br>Financial<br>Interface | 102400120000      | Mu  |
| OWSON<br>IS    | 2023               | 8.0                            | Feb-23                       | 2/4/2023           | 1090   | 10030          | Revenue<br>Music. | 401248  | Music Fee   | 00000                          | 000                           | 0.00                                 | 2,950.00                              | SF<br>02/04/23<br>SF | 1434.0                    | 1000008643                       | Student<br>Financial<br>Interface | 102400120000      | Mu  |
| OWSON<br>IS    | 2023               | 7.0                            | Jan-23                       | 1/28/2023          | 1090   | 10030          | Revenue<br>Music. | 401248  | Music Fee   | 00000                          | 000                           | 0.00                                 | 3,450.00                              | SF<br>01/28/23<br>SF | 1362.0                    | 1000008385                       | Student<br>Financial<br>Interface | 102400120000      | Mus |
| owson<br>s     | 2023               | 7.0                            | Jan-23                       | 1/21/2023          | 1090   | 10030          | Revenue<br>Music. | 401248  | Music Fee   | 00000                          | 000                           | 1,150.00                             |                                       | SF<br>01/21/23<br>SF | 1858.0                    | 1000008003                       | Student<br>Financial<br>Interface | 102400120000      | Mu  |
| OWSON<br>JS    | 2023               | 7.0                            | Jan-23                       | 1/14/2023          | 1090   | 10030          | Revenue<br>Music. | 401248  | Music Fee   | 00000                          | 000                           | 0.00                                 | 2,125.00                              | SF<br>01/14/23<br>SF | 909.0                     | 1000007853                       | Student<br>Financial              | 102400120000      | Mus |

You can also click on the settings icon to the right and export to Excel

You can chose to export entire dashboard (example) or the current report you are displaying.

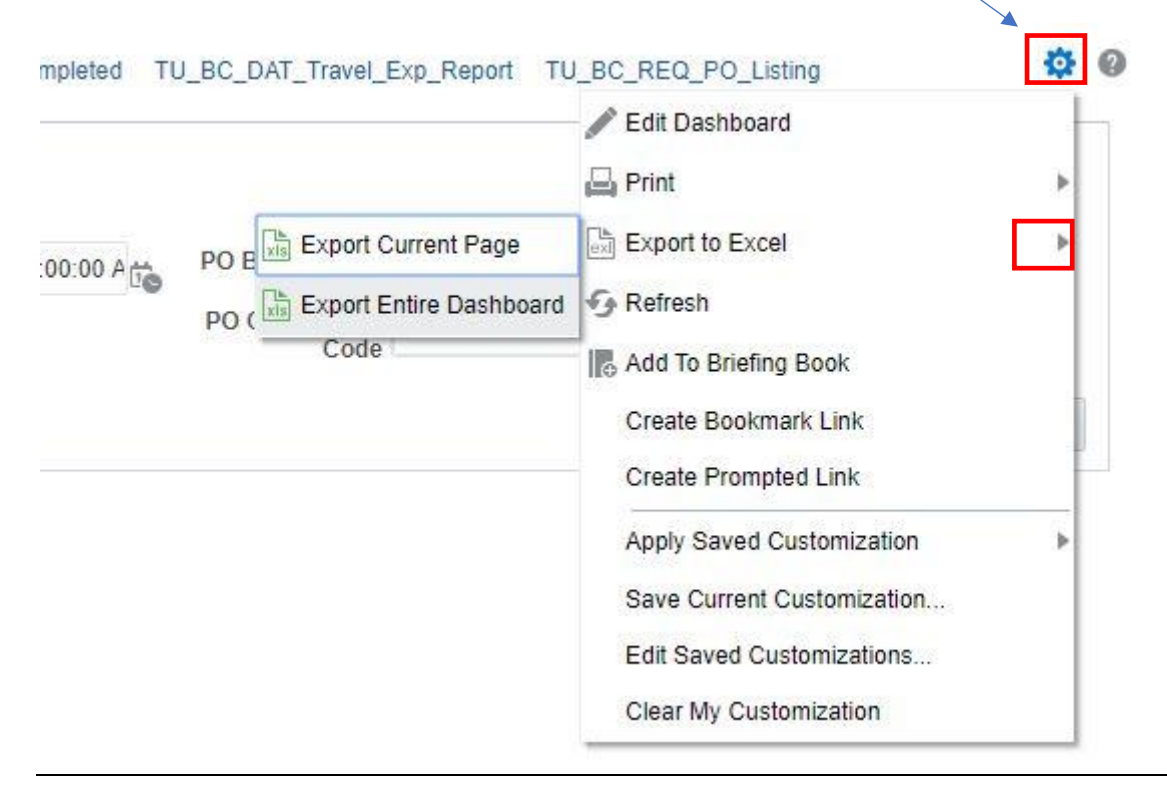

Once you export to Excel you will notice all of the tabs at the bottom of the spreadsheet.

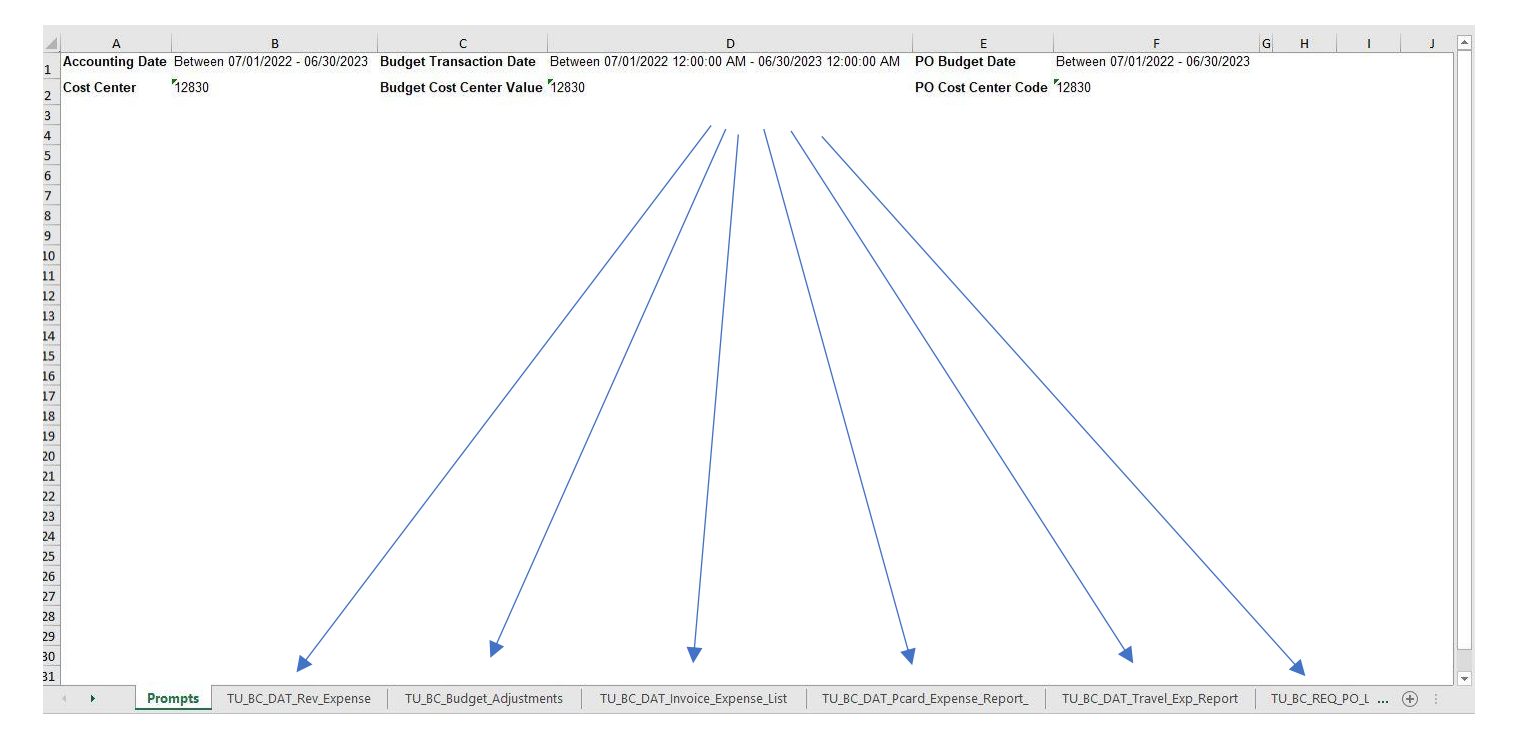

In Stratus an excel export process complete message box will be displayed as seen below. Click OK.

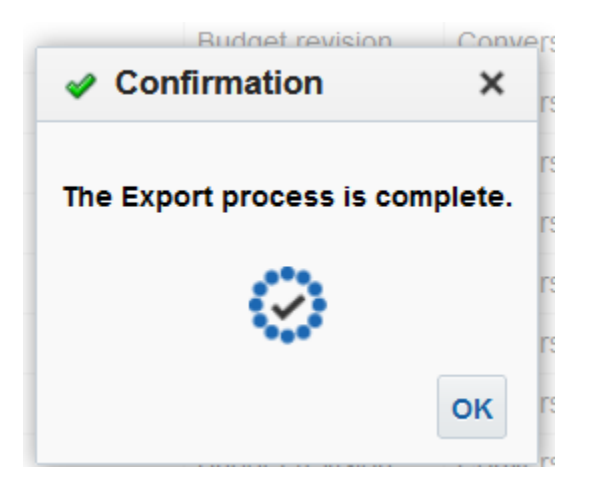

You will be returned to the dashboard report where you can run again by navigating to the prompt tab and enter new criteria and click apply then follow same steps as above.

|                                                                         | Alerts!    | Home      | Catalog | Favorites 🗸 | Dashboards 🔻 | Cre |
|-------------------------------------------------------------------------|------------|-----------|---------|-------------|--------------|-----|
| Prompts                                                                 | TU_BC_RE   | Q_PO_Li   | sting   |             |              |     |
| 4                                                                       |            |           |         |             |              |     |
| Page 1                                                                  |            |           |         |             |              |     |
| Accounting Date Between 07/01/2022                                      | te Between | 07/01/202 | 22 (    | 06/30/2023  | 5 É©         |     |
| Cost Center 12870 V Budget Cost Center Value 12870 V PO Cost Center Cor | 12870      |           | ,       |             |              |     |
|                                                                         |            |           |         | Apply       | Reset 🔻      |     |

To return to the report menu, click Catalog in the blue banner.

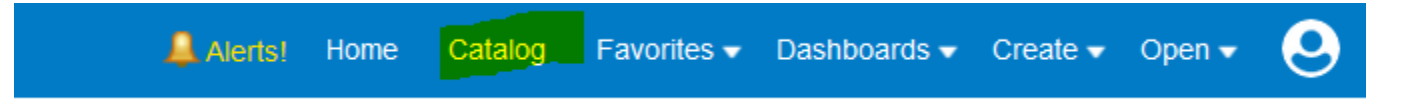